# **EMIHS 5-minute Lineup Drill**

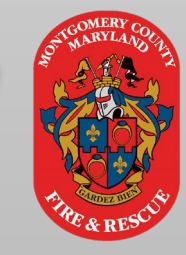

## FINDING MIH PATIENT NOTES IN EMEDS

**Did you know** . . . MIH may put relevant patient notes into a patient's profile in eMeds to help you with patient care or decisions

## <u>Step 1:</u> Do a repeat patient search and download the patient's historical data.

|                                                                |                                 |                                         |                                                   | Re                                  | epeat Patien                                                             | t Sear                | ch                                                |                                        |                           |          |                      |
|----------------------------------------------------------------|---------------------------------|-----------------------------------------|---------------------------------------------------|-------------------------------------|--------------------------------------------------------------------------|-----------------------|---------------------------------------------------|----------------------------------------|---------------------------|----------|----------------------|
| First Name                                                     |                                 |                                         | Last Name                                         |                                     |                                                                          |                       | DOB (Must complete all three fields) Gender       |                                        |                           |          | 0                    |
| Earl E.                                                        |                                 |                                         | Byrd                                              |                                     |                                                                          | MM V DD V YYYY V      |                                                   |                                        | ~                         | L C      |                      |
| SSN (Exact)                                                    | SSN (Last 4)                    | Address                                 |                                                   |                                     |                                                                          |                       | Apt #                                             | Postal                                 | code City                 |          |                      |
| Chaba                                                          |                                 |                                         |                                                   |                                     |                                                                          |                       |                                                   |                                        |                           |          | 1-2 of 2             |
| v v                                                            |                                 |                                         |                                                   |                                     |                                                                          |                       |                                                   |                                        |                           |          |                      |
| Order By: Fi<br>First Name<br>Someone<br>First Name<br>Earl. E | Last Name D<br>Else A<br>Byrd 0 | Ascendi Ascendi Ascendi Ascendi Ascendi | ng V<br>SSN<br>9999999999<br>SSN Ge<br>8675309 Ma | Gender<br>Male<br>nder Pa<br>ile 10 | Patient Address<br>321 Any Street<br>tient Address<br>0 Edison Park Driv | Last<br>03/2<br>re 03 | Picked Up<br>22/2024 1<br>st Picked U<br>/21/2024 | Date<br>2:41:18<br>Jp Date<br>11:02:30 | Program<br>Nothing Entere | Remove P | atient From Incident |
| Program<br>Frequent Fal                                        | ls/ Mobility Issues             | (Graduated),                            | Lack of Resource                                  | s (Enrolled)                        |                                                                          |                       |                                                   |                                        |                           |          | • ±                  |

### <u>Step 2:</u>Go to the "Patient> Assessment" tab

| Patient              |   |  |  |  |  |
|----------------------|---|--|--|--|--|
| ! Patient Info       | > |  |  |  |  |
| Chief Complaint      | > |  |  |  |  |
| Past Medical History | > |  |  |  |  |
| Assessment           | > |  |  |  |  |
| lniury/Trauma        | > |  |  |  |  |

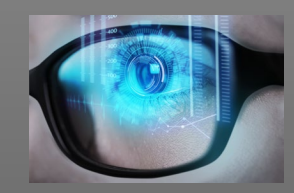

#### **Review any MIH notes** entered for this patient

#### Patient Notes (per MiH):

MIH 3/2024: This patient is a persistent MIH patient. Adventist Health Care has a care plan for housing post discharge. Please transport if safe and possible to an Adventist Hospital.